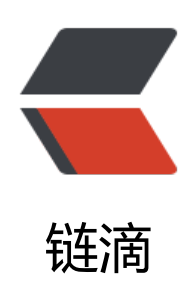

## jar 打包为 exe 再打包为安装包不赖电脑是 否安装环境

作者: sirwsl

- 原文链接: https://ld246.com/article/1640824230111
- 来源网站:链滴
- 许可协议: 署名-相同方式共享 4.0 国际 (CC BY-SA 4.0)

<img src="https://ld246.com/images/img-loading.svg" alt="" data-src="https://b3logfile com/bing/20210108.jpg?imageView2/1/w/960/h/540/interlace/1/q/100"> <h2 id="故事">故事</h2>

前几天之前的学院院长给我推荐了个活,让帮一个朋友开发一个小程序,本来我想做个简单网站 类的就好了,结果一问,由于单位对涉密信息处理比较谨慎,就问能不能做个单机的,就是直接在电 上运行的 exe 文件,好家伙还没开发过,但随手答应下来了,但由于是原来写 java 的,前端也只会点 react,所以硬着头皮写 swing,肝了一个周终于好了。但由于甲方爸爸毕竟不是开发人员,运行环 就成了个问题。经过各种捣鼓,终于搞出来<br>

但是由于之前没有开发过,就写个博文记录一下 <strong>jar 打包为 exe 再打为安装包,实现不依 甲方是否有环境都能运行 </strong>

<strong>废话不多说,先上工具(为了让大家能免费下载,积攒了一个月早点钱买了存储服务,容易吗我)</strong><br>

jar 打包为 exe 运行程序工具 <strong>exe4j</strong><br>

<a href="https://ld246.com/forward?goto=http%3A%2F%2Foss.wslhome.top%2FtoolSource 2Fjava%2FpackgeExe%2Fexe4j\_windows-x64\_6\_0\_2.exe" target="\_blank" rel="nofollow ugc"> ar 打包为 exe 运行程序工具</a><br>

exe 文件打包为安装程序软件 <strong>Inno setup</strong><br>

<a href="https://ld246.com/forward?goto=https%3A%2F%2Foss.wslhome.top%2FtoolSourc%2Fjava%2FpackgeExe%2FInno%2BSetup%2Bv6.0.4%2B%25E6%25B1%2589%25E5%258C%296%25E7%2589%2588.exe" target="\_blank" rel="nofollow ugc">exe 文件打包为安装程序软件<a><br/>a><br/>br>

jar 运行环境安装包 < br >

<h4 id="第一步结束后-能够产生一个依托于外部jre的exe运行程序-第二部将exe打包为不依赖甲方 否有环境的安装包-开干奥里给">第一步结束后,能够产生一个依托于外部 jre 的 exe 运行程序,第 部将 exe 打包为不依赖甲方是否有环境的安装包。开干奥里给</h4>

<h3 id="一-jar包打为exe运行文件">一、jar 包打为 exe 运行文件</h3>

<h4 id="1-双击运行exe4j">1、双击运行 exe4j</h4>

达择 yes->next-> I accept 进行安装,安装结束直接运行<br>

<img src="https://ld246.com/images/img-loading.svg" alt="在这里插入图片描述" data-src="ht ps://b3logfile.com/file/2021/12/solo-fetchupload-8902220964086180982-13361c94.png?ima eView2/2/interlace/1/format/jpg">

<h4 id="2-安装好后点next">2、安装好后点 next</h4>

<img src="https://ld246.com/images/img-loading.svg" alt="在这里插入图片描述" data-sr ="https://b3logfile.com/file/2021/12/solo-fetchupload-566960666049966668-701487c7.png? mageView2/2/interlace/1/format/jpg">

<h4 id="3-选择jar-in-exe">3、选择 jar in exe</h4>

<img src="https://ld246.com/images/img-loading.svg" alt="在这里插入图片描述" data-sr ="https://b3logfile.com/file/2021/12/solo-fetchupload-3374326150840694043-2d4996b7.pn ?imageView2/2/interlace/1/format/jpg">

<h4 id="4-输入应用名称和输出路径-下一步">4、输入应用名称和输出路径,下一步</h4>

<img src="https://ld246.com/images/img-loading.svg" alt="在这里插入图片描述" data-sr ="https://b3logfile.com/file/2021/12/solo-fetchupload-6737869787912246716-580abb48.pn ?imageView2/2/interlace/1/format/jpg">

<h4 id="5-选择类型-图标等">5、选择类型、图标等</h4>

<img src="https://ld246.com/images/img-loading.svg" alt="在这里插入图片描述" data-sr ="https://b3logfile.com/file/2021/12/solo-fetchupload-1078529772984021607-bd305506.pn ?imageView2/2/interlace/1/format/jpg"> <h4 id="6-选择jar位数">6、选择 jar 位数</h4>

<img src="https://ld246.com/images/img-loading.svg" alt="在这里插入图片描述" data-sr ="https://b3logfile.com/file/2021/12/solo-fetchupload-1158904573993709372-f3f18ed0.png? mageView2/2/interlace/1/format/jpg"><br>

<img src="https://ld246.com/images/img-loading.svg" alt="在这里插入图片描述" data-src="ht ps://b3logfile.com/file/2021/12/solo-fetchupload-2124647744552215977-874cf03e.png?ima eView2/2/interlace/1/format/jpg">

<h4 id="7-下一步选择DPI">7、下一步选择 DPI</h4>

<img src="https://ld246.com/images/img-loading.svg" alt="在这里插入图片描述" data-sr ="https://b3logfile.com/file/2021/12/solo-fetchupload-6467416373647045092-3e5693b4.pn ?imageView2/2/interlace/1/format/jpg">

<h4 id="8-选择jar包-填写运行参数-非必填-">8、选择 jar 包、填写运行参数(非必填)</hd><strong>PS:此处请注意请将你的 jar 包和你的 jre 文件放在桌面上、桌面上、桌面上(重要事说三遍),别问为什么,为了后面初学者少报错,至于老鸟,爱放哪放哪,最后找得到就行<img src="https://ld246.com/images/img-loading.svg" alt="在这里插入图片描述" data-src="ttps://b3logfile.com/file/2021/12/solo-fetchupload-2821091929959575482-42188b34.png?iageView2/2/interlace/1/format/jpg">

<h4 id="9-查找启动类">9、查找启动类</h4>

<img src="https://ld246.com/images/img-loading.svg" alt="在这里插入图片描述" data-sr ="https://b3logfile.com/file/2021/12/solo-fetchupload-3966283654895232761-21ad37b3.pn ?imageView2/2/interlace/1/format/jpg">

<h4 id="10-填写jre版本">10、填写 jre 版本</h4>

<strong>PS:开发环境、jre需要一直,需要注意 1.8 的新特性 1.7 运行不了 </strong> <br><img src="https://ld246.com/images/img-loading.svg" alt="在这里插入图片描述" data-src="https://b3logfile.com/file/2021/12/solo-fetchupload-3208588451112526273-52c7c1f4.png?ima eView2/2/interlace/1/format/jpg">

<h4 id="11-选择外部jar-不依赖开发环境里的">11、选择外部 jar,不依赖开发环境里的</h4><img src="https://ld246.com/images/img-loading.svg" alt="在这里插入图片描述" data-sr ="https://b3logfile.com/file/2021/12/solo-fetchupload-3091635019375422190-1b935842.pn ?imageView2/2/interlace/1/format/jpg"><br>

<img src="https://ld246.com/images/img-loading.svg" alt="在这里插入图片描述" data-src="ht ps://b3logfile.com/file/2021/12/solo-fetchupload-4228340140699335630-714b9f0e.png?ima eView2/2/interlace/1/format/jpg"><br>

<img src="https://ld246.com/images/img-loading.svg" alt="在这里插入图片描述" data-src="ht ps://b3logfile.com/file/2021/12/solo-fetchupload-3633018835491365316-e156a445.png?ima eView2/2/interlace/1/format/jpg">

<img src="https://ld246.com/images/img-loading.svg" alt="在这里插入图片描述" data-sr ="https://b3logfile.com/file/2021/12/solo-fetchupload-8131497888591663324-ac9b0be9.pn ?imageView2/2/interlace/1/format/jpg">

<h4 id="12-直接点Finish-不放心就一直next-点击运行">12、直接点 Finish,不放心就一直 next, 击运行</h4>

<img src="https://ld246.com/images/img-loading.svg" alt="在这里插入图片描述" data-sr ="https://b3logfile.com/file/2021/12/solo-fetchupload-5518796423683872438-de3f5e64.png imageView2/2/interlace/1/format/jpg">

<h4 id="成功">成功</h4>

<img src="https://ld246.com/images/img-loading.svg" alt="在这里插入图片描述" data-sr ="https://b3logfile.com/file/2021/12/solo-fetchupload-5320484962579584240-eb2ec7b3.pn ?imageView2/2/interlace/1/format/jpg">

<h4 id="备注-">备注: </h4>

<strong>现在你可以在刚刚第四步时候选择输出文件夹中看见 exe,直接点击就能运行</stron >。(不能运行别问我为什么,因为你的 jre 存放位置问题。)<br>

<strong>接下来在输出文件夹里面创建一个文件夹叫 jre,然后将桌面上的 jre 文件夹复制进去,也是 11 步选择的 jre 放进去,为了后面 exe 打包</strong><br>

<img src="https://ld246.com/images/img-loading.svg" alt="在这里插入图片描述" data-src="https://ld246.com/images/img-loading.svg" alt="在这里插入图片描述" data-src="https://ld246.com/images/img-loading.svg" alt="在这里插入图片描述" data-src="https://ld246.com/images/img-loading.svg" alt="在这里插入图片描述" data-src="https://ld246.com/images/img-loading.svg" alt="在这里插入图片描述" data-src="https://ld246.com/images/img-loading.svg" alt="在这里插入图片描述" data-src="https://ld246.com/images/img-loading.svg" alt="在这里插入图片描述" data-src="https://ld246.com/images/img-loading.svg" alt="在这里插入图片描述" data-src="https://ld246.com/images/img-loading.svg" alt="在这里插入图片描述" data-src="https://ld246.com/images/img-loading.svg" alt="在这里插入图片描述" data-src="https://ld246.com/images/img-loading.svg" alt="在这里插入图片描述" data-src="https://ld246.com/images/img-loading.svg" alt="在这里插入图片描述" data-src="https://ld246.com/images/img-loading.svg" alt="在这里插入图片描述" data-src="https://ld246.com/images/img-loading.svg" alt="https://ld246.com/images/img-loading.svg" alt="https://ld246.com/image

ps://b3logfile.com/file/2021/12/solo-fetchupload-999892508801825011-d714d568.png?imag View2/2/interlace/1/format/jpg">

<h3 id="二-exe打包为运行程序">二、exe 打包为运行程序</h3>

<h4 id="1-安装程序-一直下一步就行">1、安装程序、一直下一步就行</h4>

<h4 id="2-打开文件新建">2、打开文件新建</h4>

<img src="https://ld246.com/images/img-loading.svg" alt="在这里插入图片描述" data-sr ="https://b3logfile.com/file/2021/12/solo-fetchupload-3325863803607209340-c6131c4e.png imageView2/2/interlace/1/format/jpg"><br>

<img src="https://ld246.com/images/img-loading.svg" alt="在这里插入图片描述" data-src="ht ps://b3logfile.com/file/2021/12/solo-fetchupload-5384409878401579183-45bbe4c1.png?ima eView2/2/interlace/1/format/jpg">

<h4 id="3-填写相关信息">3、填写相关信息</h4>

<img src="https://ld246.com/images/img-loading.svg" alt="在这里插入图片描述" data-sr ="https://b3logfile.com/file/2021/12/solo-fetchupload-1513500397124624846-29e6eba3.pn ?imageView2/2/interlace/1/format/jpg"><br>

<img src="https://ld246.com/images/img-loading.svg" alt="在这里插入图片描述" data-src="ht ps://b3logfile.com/file/2021/12/solo-fetchupload-2842074151476948376-b27c64c3.png?ima eView2/2/interlace/1/format/jpg">

<h4 id="4-选择刚刚打包好的exe文件">4、选择刚刚打包好的 exe 文件</h4>

<img src="https://ld246.com/images/img-loading.svg" alt="在这里插入图片描述" data-sr ="https://b3logfile.com/file/2021/12/solo-fetchupload-8598968484894142847-52006ab1.pn ?imageView2/2/interlace/1/format/jpg">

<h4 id="5-选择jre文件">5、选择 jre 文件</h4>

<img src="https://ld246.com/images/img-loading.svg" alt="在这里插入图片描述" data-sr ="https://b3logfile.com/file/2021/12/solo-fetchupload-4866582184560587533-9a37d0dc.pn ?imageView2/2/interlace/1/format/jpg">

<img src="https://ld246.com/images/img-loading.svg" alt="在这里插入图片描述" data-sr ="https://b3logfile.com/file/2021/12/solo-fetchupload-6472404607200703414-ed7c107f.png imageView2/2/interlace/1/format/jpg">

<h4 id="6-一直下一步到脚本向导-选择输出文件夹-图标等下一步">6、一直下一步到脚本向导,选输出文件夹、图标等下一步</h4>

<img src="https://ld246.com/images/img-loading.svg" alt="在这里插入图片描述" data-sr ="https://b3logfile.com/file/2021/12/solo-fetchupload-1683598190683068978-d0d435e8.pn ?imageView2/2/interlace/1/format/jpg"><br>

<img src="https://ld246.com/images/img-loading.svg" alt="在这里插入图片描述" data-src="ht ps://b3logfile.com/file/2021/12/solo-fetchupload-4203970504753354042-e0ecb55d.png?ima eView2/2/interlace/1/format/jpg"><br>

<img src="https://ld246.com/images/img-loading.svg" alt="在这里插入图片描述" data-src="ht ps://b3logfile.com/file/2021/12/solo-fetchupload-673038959387185903-c3d2e5bb.png?imag View2/2/interlace/1/format/jpg">

<h4 id="7-点立即创建脚本">7、点立即创建脚本</h4>

<img src="https://ld246.com/images/img-loading.svg" alt="在这里插入图片描述" data-sr ="https://b3logfile.com/file/2021/12/solo-fetchupload-4467765122401762623-78ba7b24.pn ?imageView2/2/interlace/1/format/jpg">

<h4 id="查看进度-完成后去刚刚选的文件夹中查看安装包">查看进度,完成后去刚刚选的文件夹中 看安装包</h4>

<img src="https://ld246.com/images/img-loading.svg" alt="在这里插入图片描述" data-sr ="https://b3logfile.com/file/2021/12/solo-fetchupload-2593359848971841895-7a98ce2f.png? mageView2/2/interlace/1/format/jpg"><br>

<img src="https://ld246.com/images/img-loading.svg" alt="在这里插入图片描述" data-src="ht ps://b3logfile.com/file/2021/12/solo-fetchupload-5179107237310372433-dcbcec6b.png?ima eView2/2/interlace/1/format/jpg">